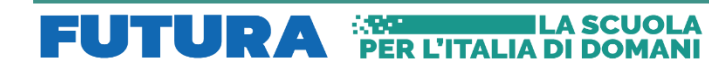

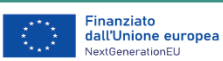

## **CALENDARI LABORATORI E AULA MAGNA**

Entrare in Google con il proprio account di liceidibra.cloud

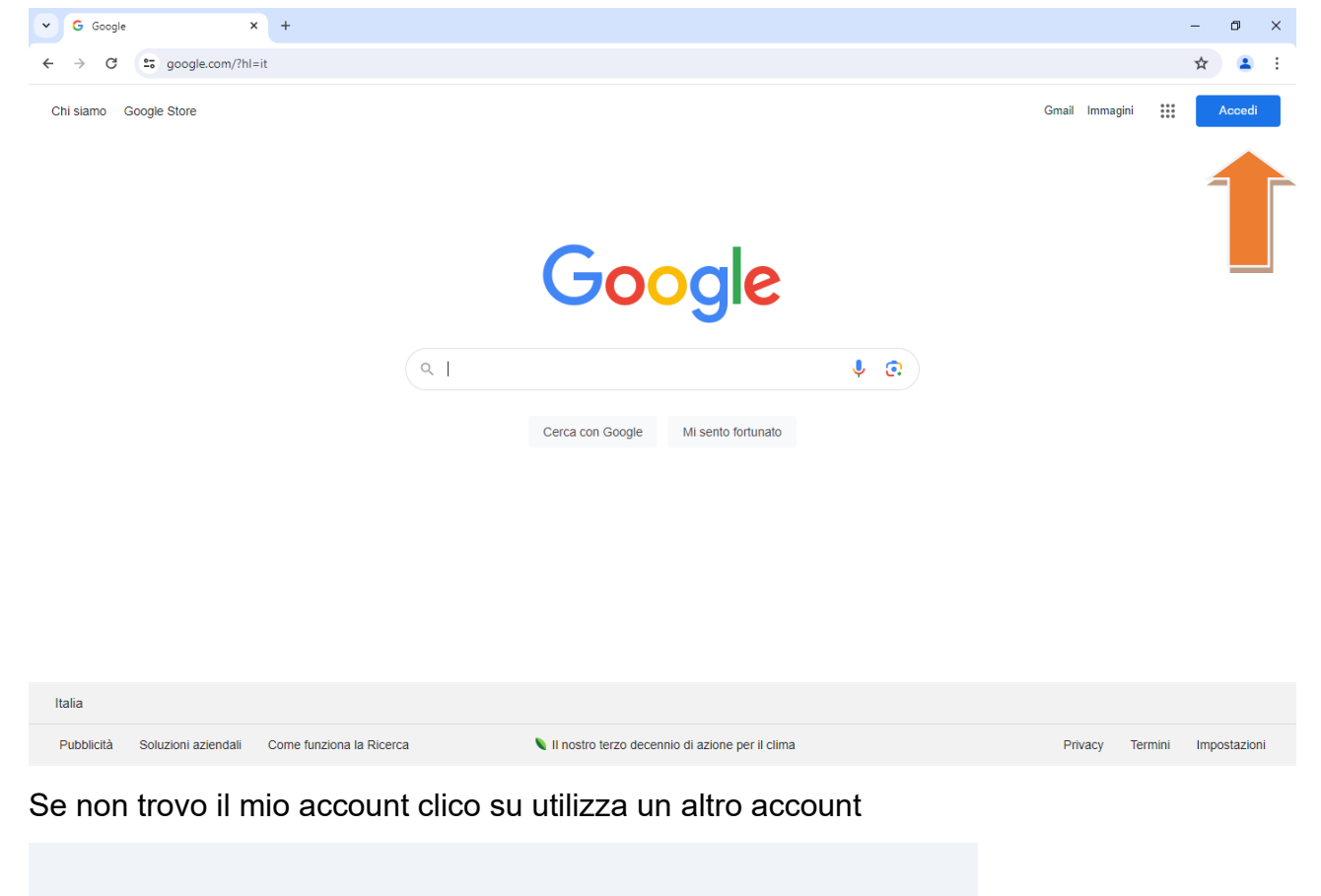

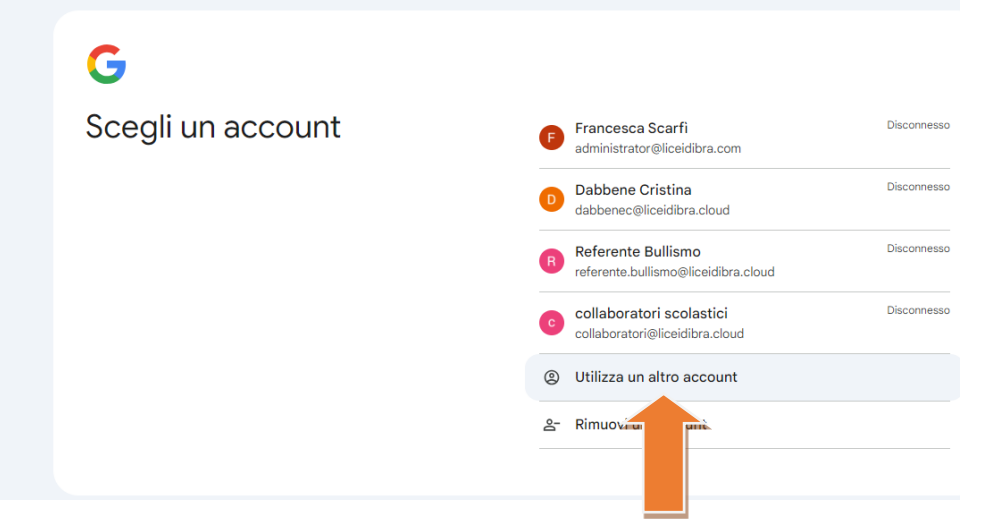

Clicco sui quadratini a fianco del mio account (in alto a destra) e scelgo calendario

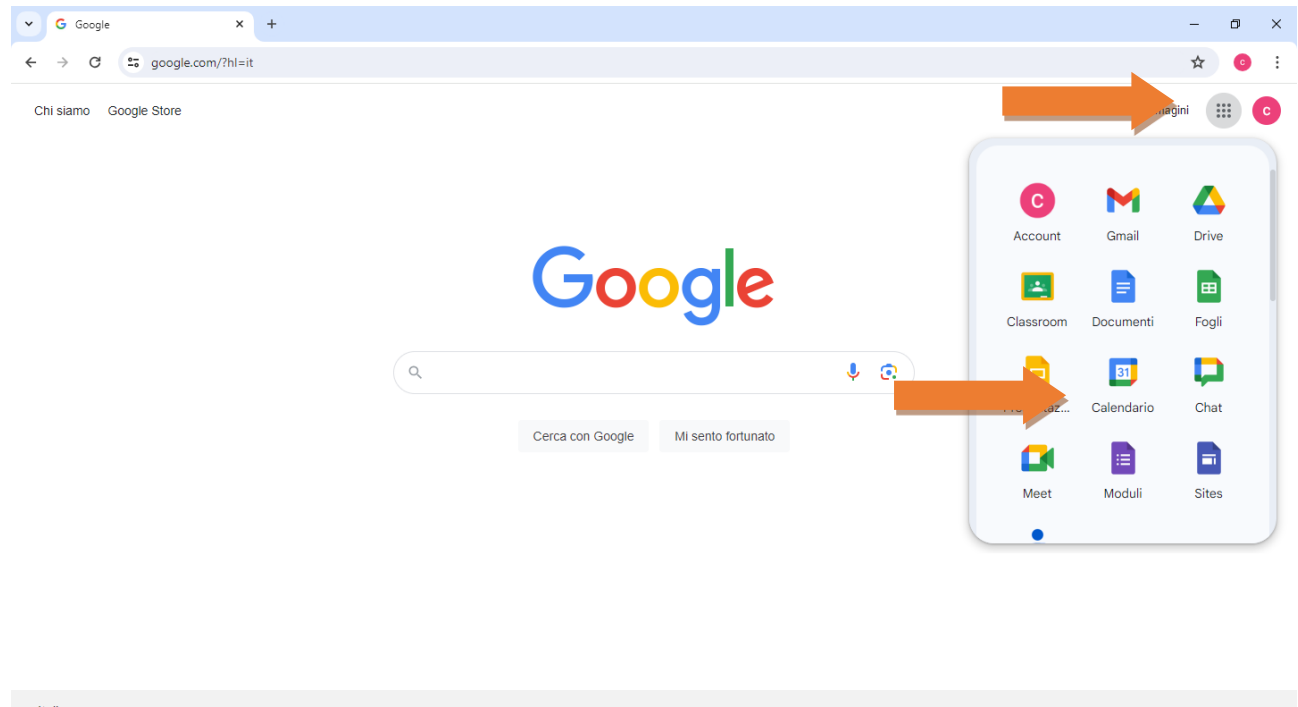

| Italia                                                                         |                          |                                                   |         |         |              |
|--------------------------------------------------------------------------------|--------------------------|---------------------------------------------------|---------|---------|--------------|
| Pubblicità Soluzioni aziendali<br>https://www.google.it/intl/it/about/products | Come funziona la Ricerca | 🔰 Il nostro terzo decennio di azione per il clima | Privacy | Termini | Impostazioni |
|                                                                                |                          |                                                   |         |         |              |
|                                                                                |                          |                                                   |         |         |              |

## ✓ ☑ LICEO STATALE "GIOLITTI-GANE × + o × \_ ← → C 25 calendar.google.com/calendar/u/0/r?pli=1 ۰ 🖈 💿 $\equiv$ 22 Calendar A Maggio 2024 Q ⑦ 🔅 Settimana → 📋 ⊘ 🗰 Google 📀 Oggi DOM LUN MAR GIO VEN SAB 🗕 Crea 👻 20 22 19 21 23 24 25 GMT+02 Maggio 2024 < > L M M G v D s 28 29 30 1 2 3 4 8 AM 6 7 8 9 10 11 5 9 AM 12 13 14 15 16 17 18 19 20 21 22 23 24 25 10 AM 1A FAS 10 - 11 INV SI 1L SACCO 10 - 11A 26 27 28 29 30 31 1 3R 10 2 3 4 5 6 7 8 11 AM 2A CL Sacco 2°L 11AM – 1 Incontrati con... 12 PM 1C MARE 12 - 21 Lac 1 B 2L 12 නී Cerca persone 1 PM Informazioni sull'uso del ... 🔨 19 - 25 MAG 2024 2 PM 0 h in riunioni (media: 0 h) 3 PM ☆ Altre statistiche 3D Bruno M 3:30 - 4:30PM l miei calendari ~ 4 PM collaboratori scolastici 5 PM Compleanni Tasks 6 PM Altri calendari + ^ 7 PM <

## Se ho usato l'account collaboratori@liceidibra.cloud vedrò già tutti i calendari già caricati

Scorro a sinistra nella barra e posso selezionare o deselezionare un calendario per vedere solo quelli di interesse

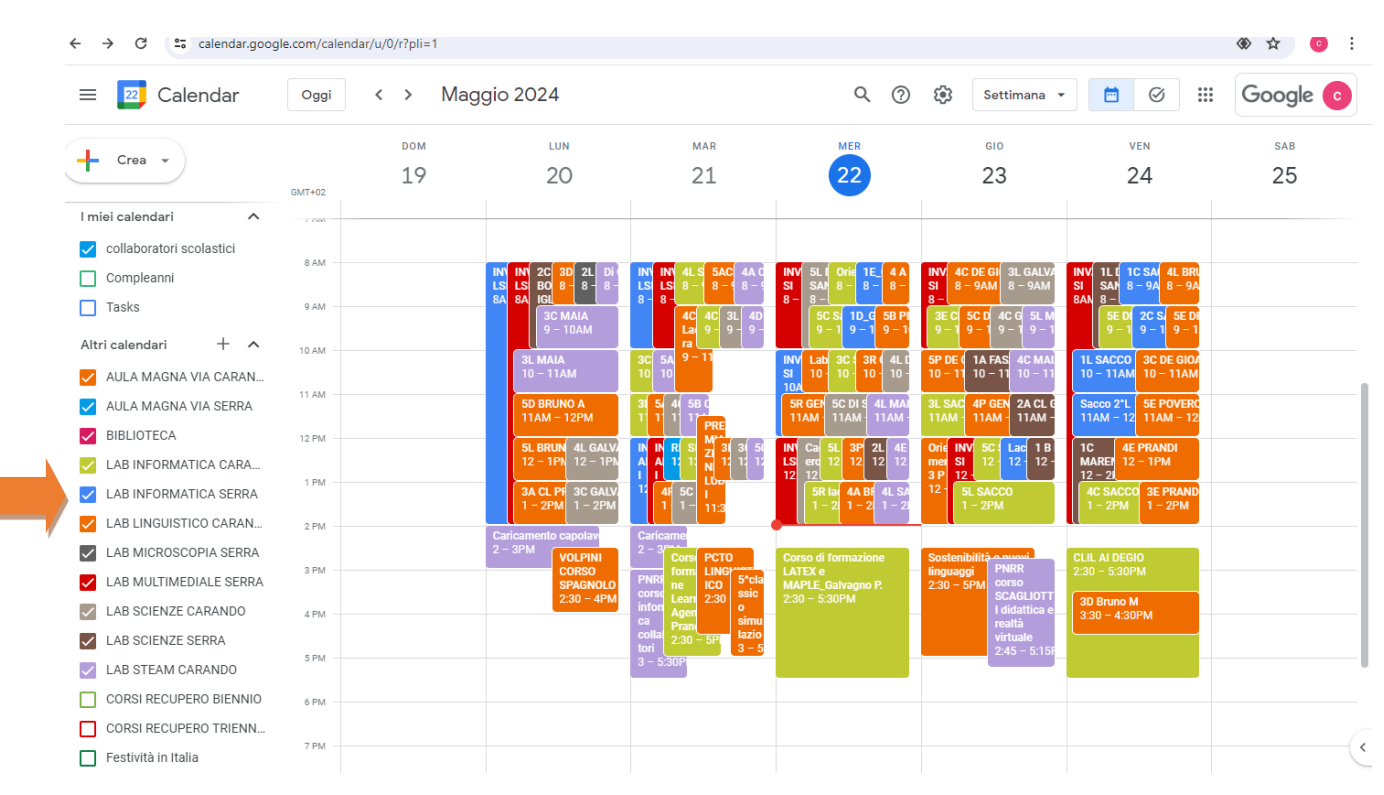

I docenti devono in autonomia prenotare i laboratori e l'aula magna di entrambe le sedi, attraverso l'applicazione di "**Google Calendar**", con il proprio account di liceidibra.cloud.

I collaboratori scolastici possono consultare i calendari per vedere gli impegni e organizzarsi per le pulizie, NON sono tenuti ad inserire le prenotazioni per i professori.

Quindi solo per conoscenza personale vediamo come si inserisce un evento in calendario:

- 1. Controllo che nell'orario che mi interessa il laboratorio / aula magna sia libero
- 2. Mi posiziono in un punto libero del calendario nella giornata interessata (non mi preoccupo dell'orario) e clicco
- 3. Si apre la seguente schermata: inserire il titolo

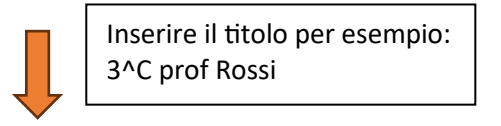

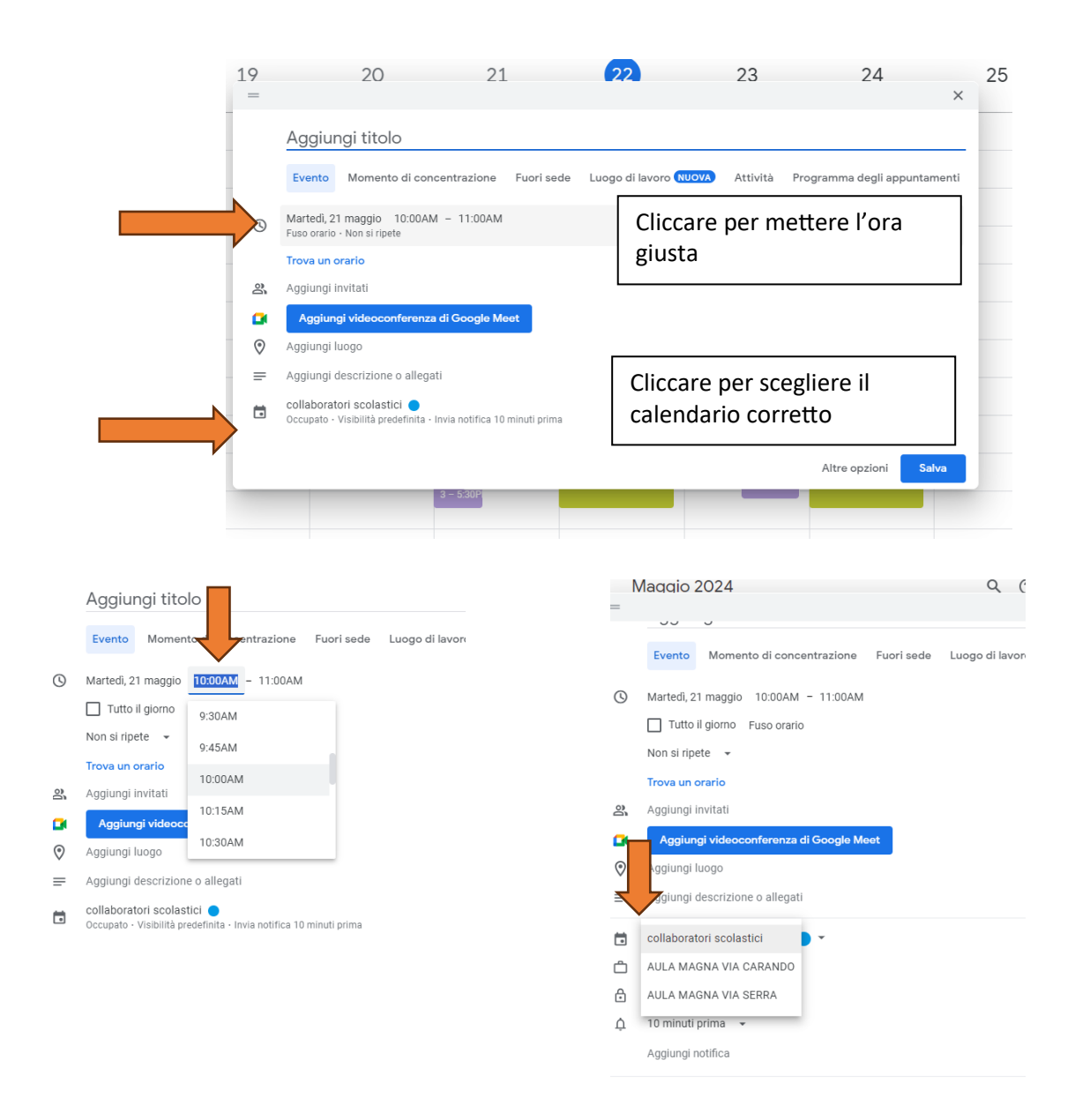

- 4. Mettere l'ora giusta
- 5. Scegliere il calendario corretto! Attenzione è facile sbagliare e lasciare il calendario personale ma in quel caso lo vedrete solo voi e non gli altri.

Se uso il mio account di liceidibra.cloud devo (SOLO LA PRIMA VOLTA) aggiungere i calendari.

Per aggiungerli la prima volta vado in internet e cerco il sito della scuola: <u>www.liceidibra.com</u> scorro la pagina fino a trovare AREA DOCENTI

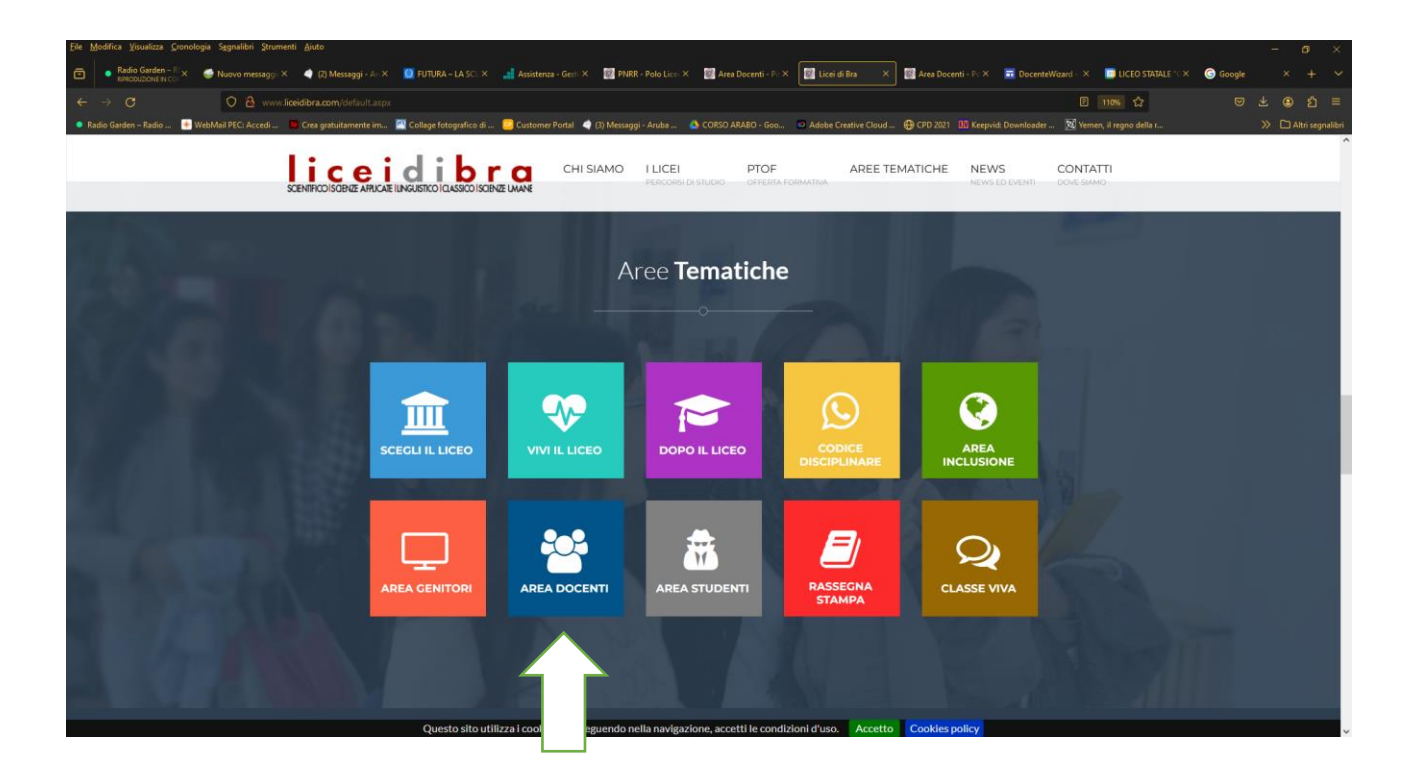

Clicco, scorrendo in basso vedo il simbolo di un cappello del mago ci clicco sopra

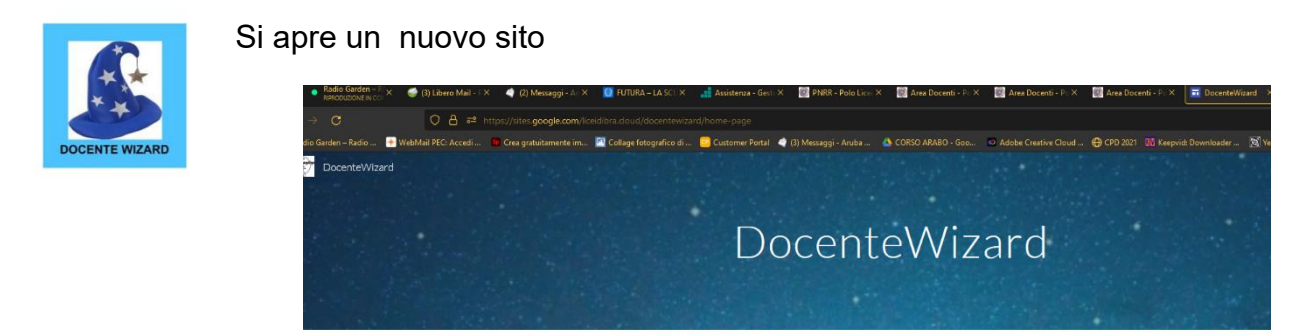

Bemenuti în Docentet Visard, dove la nagia delle procedere e î fonde con la pratoită! Qui troverete una raccolta di istruzioni operative o intormazioni utili desunte dalle circolari, che vertă implementata nel corso dell'ar L'obiettivo è liberare un po' del vostro tempo, concentendovi di concentrani su cio che amate di pitc l'insegnamento.

Clicco su prenotazione laboratori / aula magna, si aprirà una pagina con l'elenco di tutti i

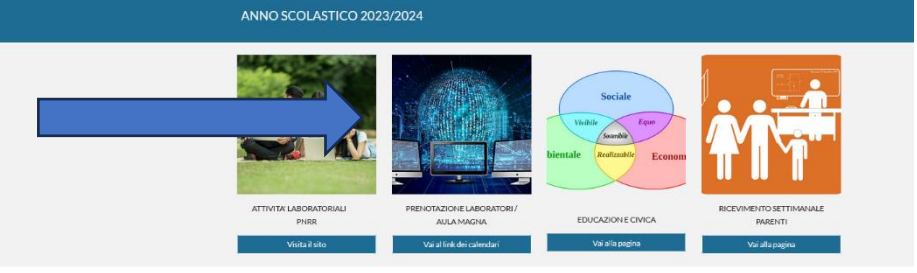

calendari esistenti è sufficiente cliccare sul cliccare sui link e aggiungerli al calendario.

ATTENZIONE! Per poterlo fare devo prima aver fatto l'accesso a Google con il mio account personale

| Eile Modifica Visualizza Gronologia Segnalibri Strumenti Aiuto       |                                                                                                    |                            |
|----------------------------------------------------------------------|----------------------------------------------------------------------------------------------------|----------------------------|
| Redio Garden - E<br>Redio Conden - E<br>RedioDuzone IN Co.           | 🖸 FUTURA – LA SCI X 🔄 Anistensa – Geli X 🔯 PARR – Polo Lici X 🔯 Area Docenti – P. X 🔯 Area Docenti – P. X 🔯 Area Docenti – P. X                                         | G Google × + ×             |
| ← → Ø Ø Å # https://sites.google.com/lice                            | editora.cloud/docentewizard/home-page/calendari 🗈 🐹 🏠                                                                                                    |                            |
| 🔹 Radio Garden – Radio 📑 WebMail PEC: Accedi 🧧 Crea gratuitamente im | 🎽 Collage Fotografico di 🧧 Customer Portal 🍳 (1) Messaggi - Anuba 🔌 CORSO ARABO - Goo 😳 Adobe Creative Cloud 🔀 CPD 2021 🔢 Keepvid: Downloader 💆 Yemen, il regno della r | 🚿 🗅 Altri segnalibri       |
| CocenteWizard                                                        | CALENDARI                                                                                                    | Home page v 🔍 <sup>A</sup> |
|                                                                      | COME SI AGGIUNGONO I CALENDARI                                                                                                    |                            |
|                                                                      | AULA MAGNA CARANDO                                                                                                    |                            |
|                                                                      | httos://calendar.google.com/calendar/u07cid=Y19bm//kzU32GVMVNbc/M5MzRea3E2ZThzZ0Encm91cC5YYVxbmRhci5hb23nbGUkiY29k                                                      |                            |
|                                                                      | AULA MAGNA SERRA                                                                                                    |                            |
|                                                                      | https://calendar.poople.com/calendar/u10/cid=Y18zMmpmM0X2Mx2NHV02dm05HGcycppMHzJuMEBncm91cC5)YWvbtmBhcl5nt29ntGUuY29t                                                   |                            |
|                                                                      | LABORATORIO INFORMATICA CARANDO                                                                                                    |                            |
|                                                                      | https://calendar.poople.com/calendar/u17cid=Y19sY25hcGw4M3Y2c20yY32k12N0a3ExbTBmail@ncm91cC5yYVbbmRhc5nb29hbGUaY29;                                                     |                            |
|                                                                      | LABORATORIO INFORMATICA SERRA                                                                                                    |                            |
|                                                                      | https://calendar.google.com/calendar/ul0?cid=Y19pGEzc3Ab2011/2EzMGE2MkBncm91cC5yYWxlbmBhcl5nb29nbGUu1/29t                                                               |                            |
|                                                                      | LABORATORIO LINGUISTICO CARANDO                                                                                                    |                            |
|                                                                      | https://calendar.google.com/calendar/ull?cid=Y19id/MAxY3wcDdmZNHyAHRIZzgrYXBpcWZINEEncm91cCSjYWxbmRhcEnb29nbGUuY29t                                                     |                            |
| 0                                                                    | LABORATORIO LINGUISTICO MOBILE CARANDO                                                                                                    | 0.                         |

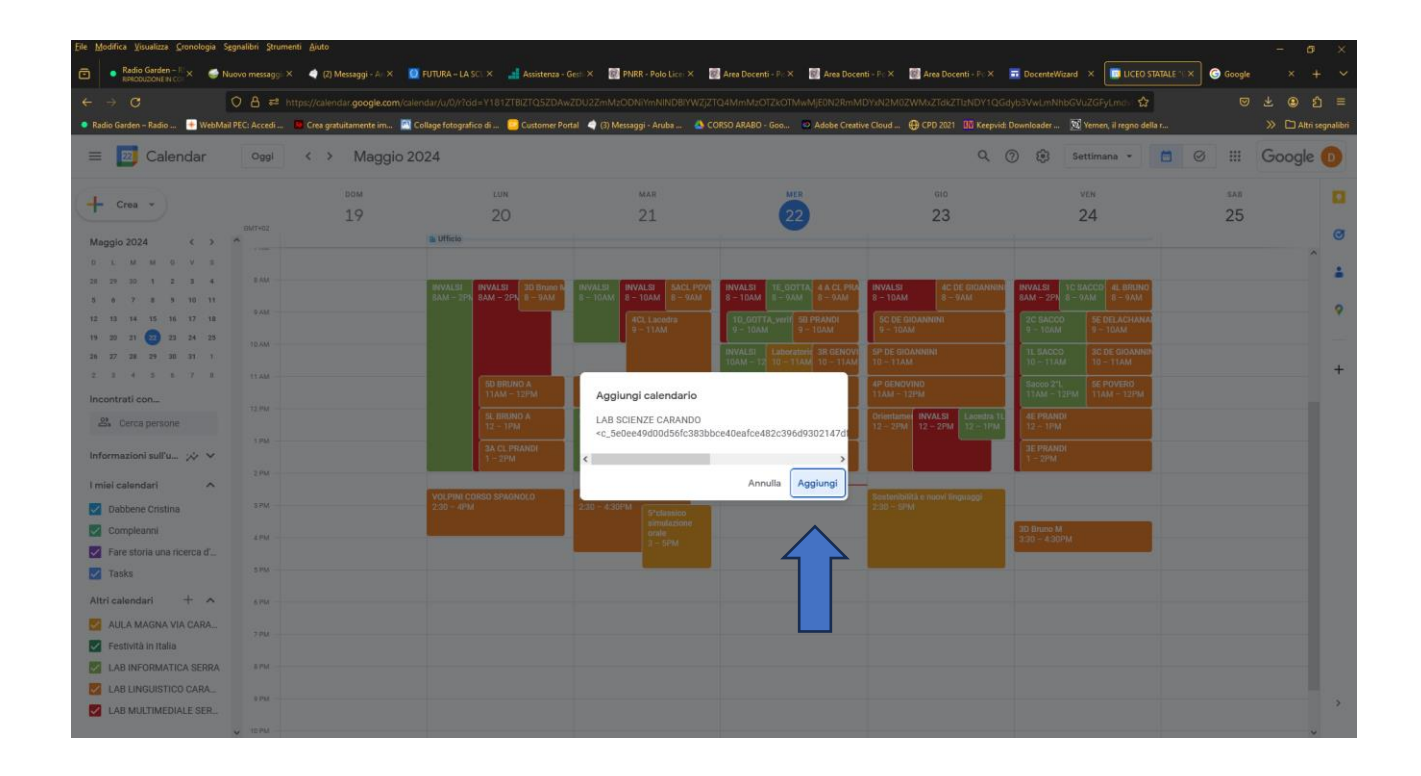